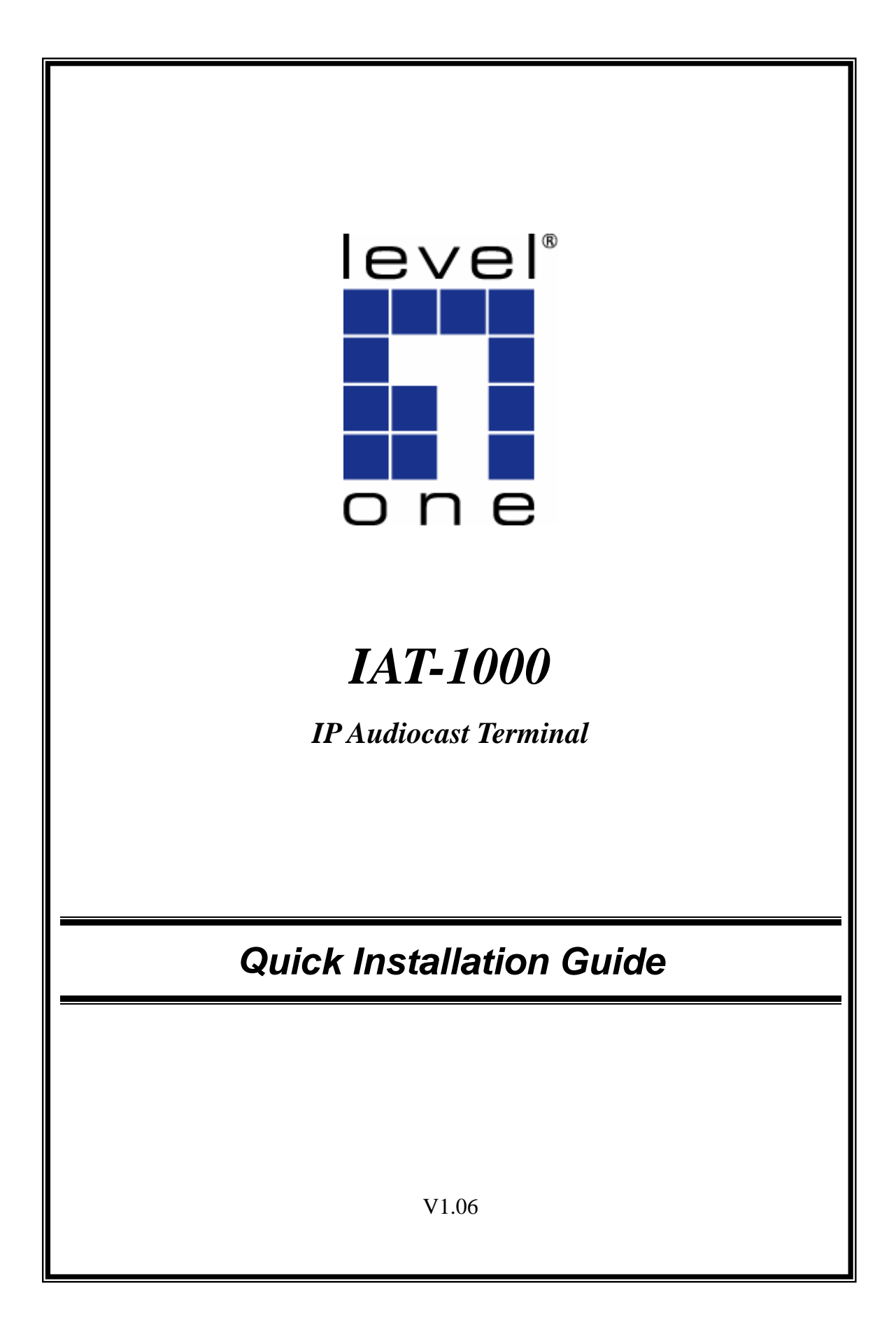

# Setup

### You should install Utility – "Manager Lite" before the IAT-1000 configuration.

#### Hardware Installation

Select a suitable location for the IAT-1000. To maximize reliability and performance, follow these guidelines:

- Use an elevated location. (i.e. On the top of a cubicle, or mounted on the wall.)
- Turn on the IAT-1000 in where have a power, RJ-45 and stereo system.

NOTE: the IAT-1000 default IP address is DHCP client, so after turn on the IAT-1000 and connect with local network, it will search the DHCP server, if not found, the IAT-1000 will change to default Static IP (192.168.1.100).

### **Utility Installation**

NOTE: all the snapped images of installation mentioned in this manual are based on Windows XP. For other windows operating system, all the procedures are the same but the screens are not the exactly same.

- 1. Turn on the computer with network connection to IAT-1000. Insert the CD into the CD-ROM Drive. Please click the "Install".
- 2. InstallShield Wizard will automatically start. Please click "Next" to continue.

#### 3. Please click "Next" to continue.

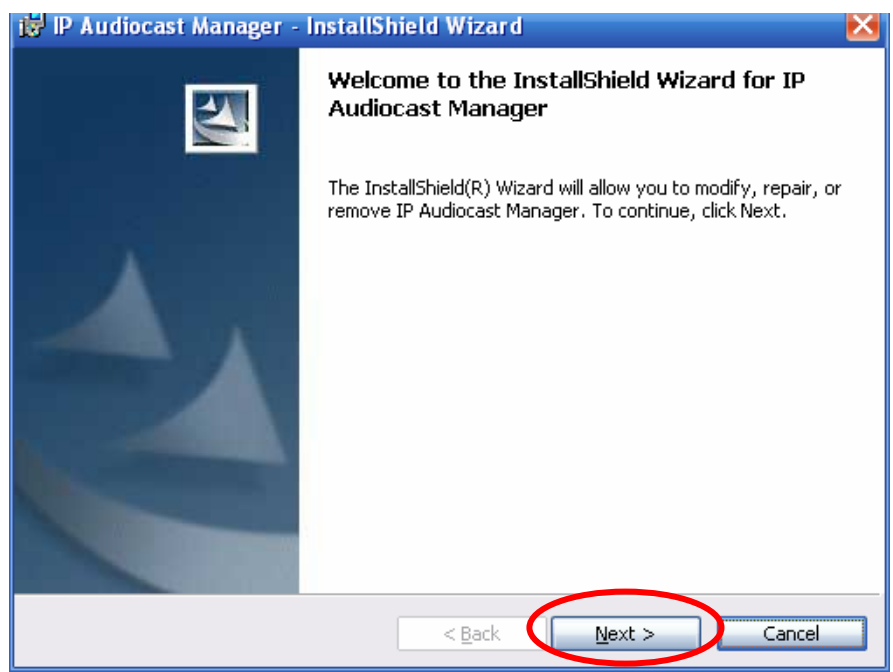

| 😸 IP Audiocast Manager - InstallShield Wizard | ×            |
|-----------------------------------------------|--------------|
| Customer Information                          |              |
| Please enter your information.                |              |
| User Name:                                    |              |
| USER                                          |              |
| Organization:                                 |              |
| USER                                          |              |
|                                               |              |
|                                               |              |
|                                               |              |
|                                               |              |
|                                               |              |
|                                               |              |
| InstallShield                                 |              |
| < Back                                        | ext > Cancel |

### 4. Please click "Install" to continue.

| 🙀 IP Audiocast Manager - InstallShield Wizard                                                        | ×              |
|----------------------------------------------------------------------------------------------------|----------------|
| <b>Ready to Install the Program</b><br>The wizard is ready to begin installation.                    |                |
| Click Install to begin the installation.                                                             |                |
| If you want to review or change any of your installation settings, click Back. C<br>exit the wizard. | lick Cancel to |
| InstallShield                                                                                        | Cancel         |

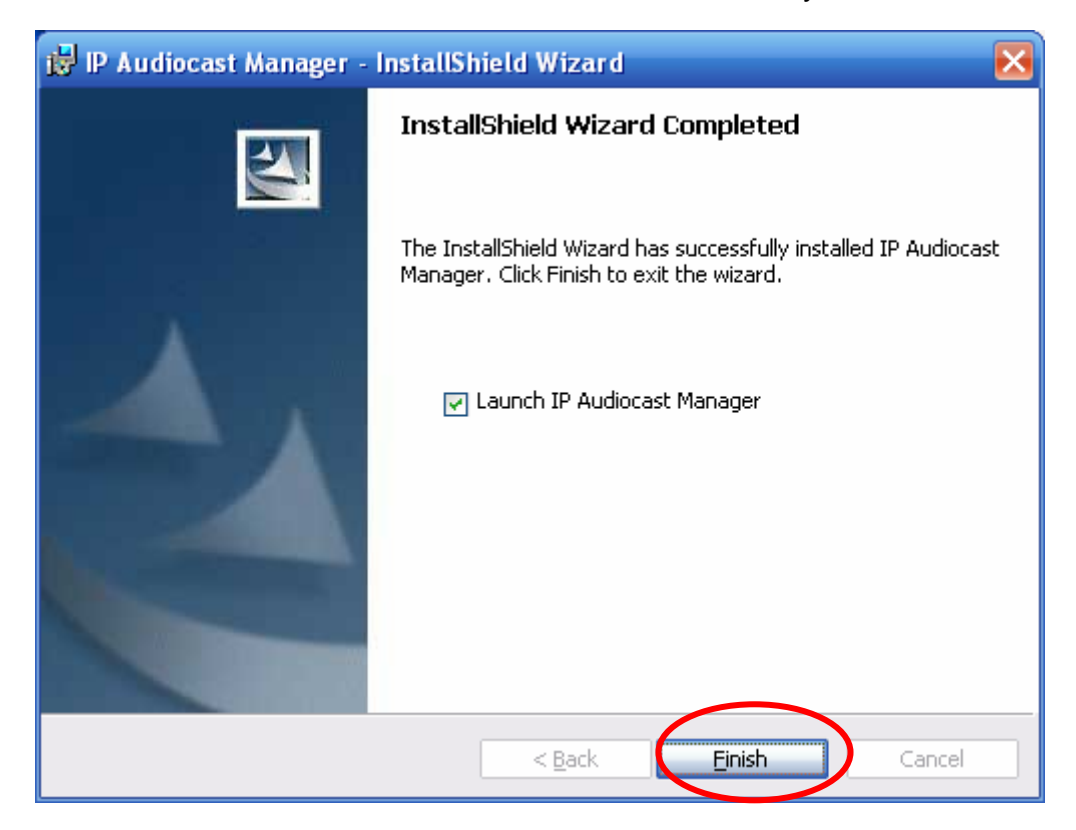

5. Please click "Finish" to finish and launch the utility to continue.

## **Windows Utility**

Or you can double-click LevelOne icon on the desktop or click *Start - Utility – Manager Lite –* to manager and configure the IAT-1000. This utility will auto research all the **IAT-1000** on the LAN, as shown below.

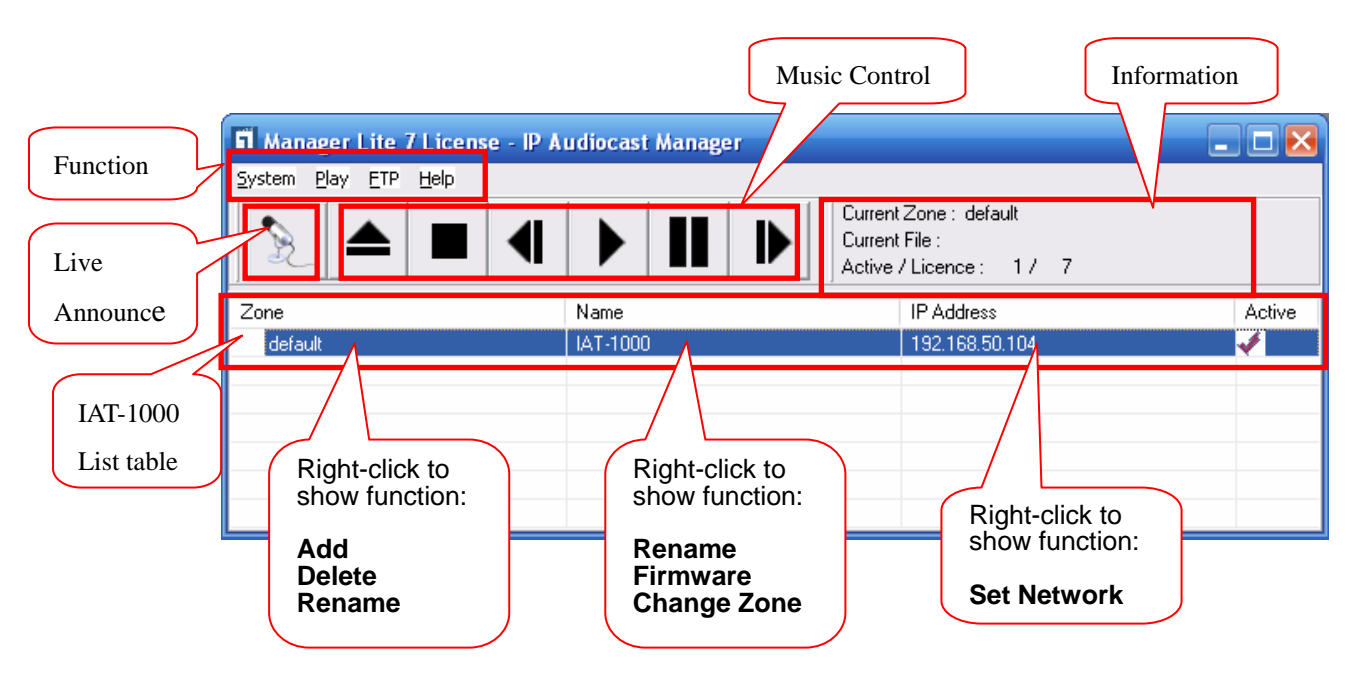